## **Review and Submit Your Profile**

After you finish entering all organization and production facility information, you must submit your organization profile for Kroger review and approval.

- 1. Login to https://partnerpass.krogerapps.com/
  - **Note:** Partner Pass is a secure single sign-on dashboard that allows you to access multiple Kroger applications with one ID and password.

Partner Pass works with the Okta Verify app to allow you to verify your identity and make it less likely that someone pretending to be you can gain access to your account.

For additional information, please see:

- Partner Pass information page
- Partner Pass help page
- 2. On the Supplier Hub tile, click **Go to the portal** (A).

| Partner<br>Pass | My Applications                                |  |  |  |
|-----------------|------------------------------------------------|--|--|--|
| 88              | Supplier Hub                                   |  |  |  |
| 2               | Kroger's centralized vendor management system. |  |  |  |

3. Click **Review and Submit** (B).

| KRC | GER <b>TECHNOLOGY \</b> | Vendor Profile & User Manager 🕋 🛇 ★ 🏟 🦯 🛛 Logged in As STEPHANIE.HOUCK@JOBAIDS.COM 🔱                                                                                                    |  |  |  |  |  |  |
|-----|-------------------------|----------------------------------------------------------------------------------------------------|--|--|--|--|--|--|
| Adm | ninistration            |                                                                                                    |  |  |  |  |  |  |
|     | General                 | General                                                                                                    |  |  |  |  |  |  |
| c   | Company Profile         | Organization Name Job, LLC Dun & Bradstreet (DUNS) Number 068100193 Update Vendor Onboarding Status: Vendor Registration Pending                                                                               |  |  |  |  |  |  |
|     | Organization            | A Hide Instructions                                                                                                    |  |  |  |  |  |  |
|     | Categorization          | Welcome to the Kroger Supplier Hub! Use the menu on the left to go to the desired section, or use the buttons at the top right of the screen to navigate between sections.                                     |  |  |  |  |  |  |
|     | Legal Information       | If this is your first time accessing the Supplier Hub or you would like to review information on completing and maintaining your profile, please click the link to our overview and tutorials page: click here |  |  |  |  |  |  |
|     | Diversity               | If you need assistance with your DUNS number, submit your request to https://support.dnb.com/?CUST=Kroger This will take you directly to the D&B support site. For detailed instruction click here.            |  |  |  |  |  |  |
|     | Organization Contacts   | Reminder: To ensure proper routing of purchase orders, click on 'Create Order Address' in the "Remit & Order Address Book".                                                                                    |  |  |  |  |  |  |
|     | Remit & Order Address   |                                                                                                    |  |  |  |  |  |  |
|     | Facility Address Book   |                                                                                                    |  |  |  |  |  |  |
|     | Banking Details         |                                                                                                    |  |  |  |  |  |  |
| В   | Review and Submit       |                                                                                                    |  |  |  |  |  |  |
|     | Assessment              |                                                                                                    |  |  |  |  |  |  |
|     | Leave Us Feedback       |                                                                                                    |  |  |  |  |  |  |

## **Supplier Hub**

- 4. The Review and Submit page displays each **section** (C) of your company profile and its **status** (D).
- 5. If any section has a status of incomplete, click the **Click here** (E) link to go directly to the page and complete it.
- 6. When all sections have a status of "Complete," click **Submit Profile** (F).

| General                                           | Organization Name     Job, LLC     Dun & Bradstreet (DUNS) Number     068100193       Vendor Onboarding Status     Vendor Registration Pending       > Show Instructions |            |                  |                         |  |
|---------------------------------------------------|----------------------------------------------------------------------------------------------------|------------|------------------|-------------------------|--|
| Company Profile<br>Organization<br>Categorization |                                                                                                    |            |                  |                         |  |
| Legal Information                                 |                                                                                                    |            |                  |                         |  |
| Diversity                                         | C 🖻 🕸 🕶 💷 🗸                                                                                                    |            |                  |                         |  |
| Organization Contacts                             | Section                                                                                                    | Status     | Link             |                         |  |
| organization contacto                             | Organization                                                                                                    | Complete   | Click here For r | redirecting to the page |  |
| Remit & Order Address                             | Categorization                                                                                                    | Complete   | Click here For r | redirecting to the page |  |
| Facility Address Book                             | Legal Information                                                                                                    | Incomplete | Click here For r | redirecting to the page |  |
| Banking Details                                   | Diversity                                                                                                    | Incomplete | Click here For r | redirecting to the page |  |
| Danking Details                                   | Organization Contact                                                                                                    | Complete   | Click here For r | redirecting to the page |  |
|                                                   |                                                                                                    |            | Oliek here East  | radiracting to the page |  |
| Review and Submit                                 | Remit to address                                                                                                    | Complete   | Click here For r | redirecting to the page |  |
| Review and Submit<br>Assessment                   | Remit to address<br>Facility Address                                                                                                    | Complete   | Click here For r | redirecting to the page |  |

Vendors who provide food or non-food products to Kroger must add the production facilities from which they supply products to Kroger to the Facility Address Book.